Comment créer une liste de chaînes favorites sur le récepteur ECHOLINK PRIME

 Sur la télécommande, appuyez sur le bouton Menu pour accéder au Menu principal du récepteur.

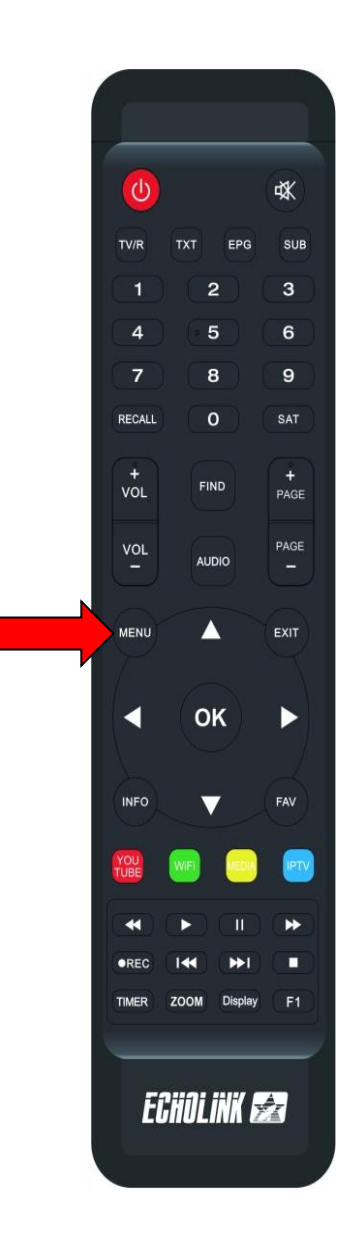

## 2) Sélectionnez 'Chaînes'

| l8Celsius <sup>Casablanca</sup> Nuages □ couvert |                  |              |                | ■ 18:17 |
|--------------------------------------------------|------------------|--------------|----------------|---------|
| 🔆 DVB Menu                                       |                  |              |                |         |
| Chaines                                          | Installation     | <b>Temps</b> |                |         |
| 😙 Apps                                           |                  |              |                |         |
| Apollo5                                          | <b>D</b> YouTube |              | Weather        | Radio   |
| RSS RSS                                          | Quran            | Stalker      | <b>X</b> TREAM |         |
| Update                                           |                  |              |                |         |
| <del>~</del>                                     |                  |              |                |         |

## Tapez le code par défaut quatre zéro

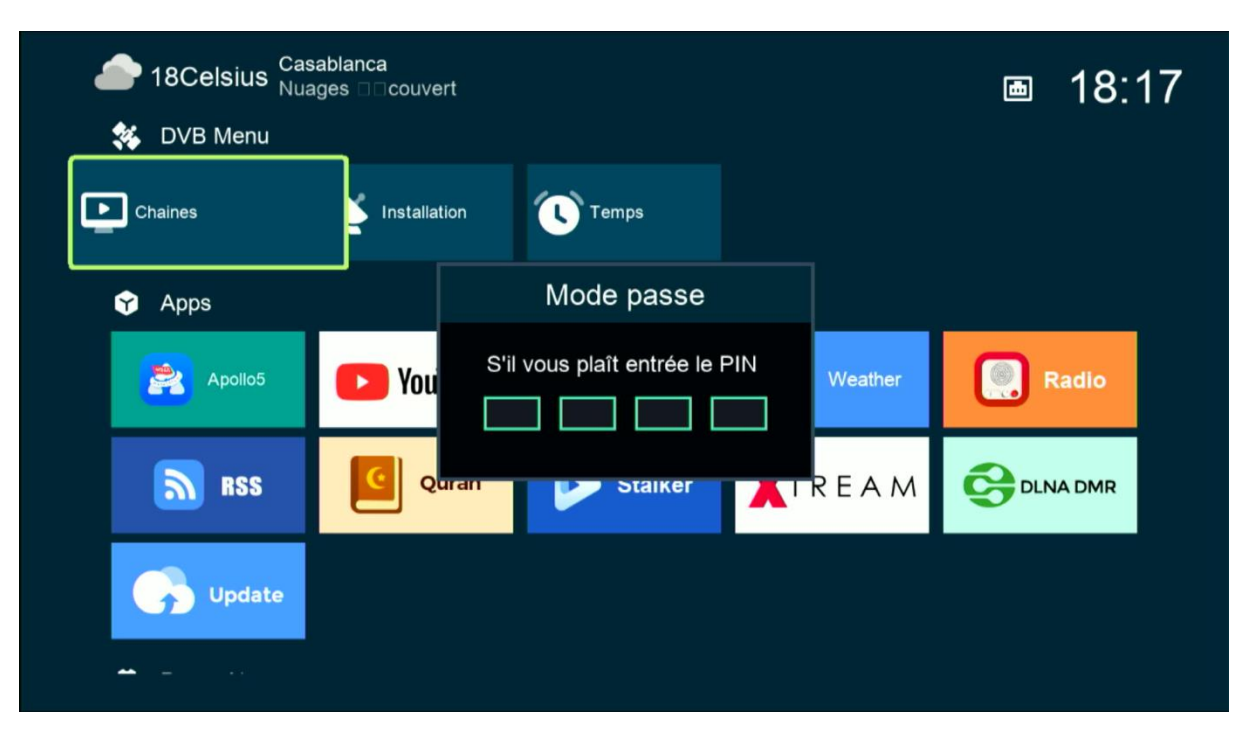

## 3) Sélectionnez ' Favoriser chaines tv '

| Chaines                       |                         |                                         |
|-------------------------------|-------------------------|-----------------------------------------|
|                               | 00001 Al Aoula Inter HD |                                         |
| TV Channels                   | 00002 2M TV             |                                         |
| Chaines Radio                 | 00003 Al Maghribia HD   |                                         |
| Favoriser les chaines tv      | 00004 Assadissa HD      |                                         |
| Favoriser les chaines Radio   | 00005 Athaqafia HD      |                                         |
|                               | 00006 Laayoune TV HD    | Nilesat (7W)<br>11471 V 27500 Automatig |
| Ther par Chaines              | 00007 Tamazight HD      | S1 V101 A102                            |
| Liste Utilisateur des chaînes | 00008 Arryadia HD       |                                         |
| Select IKS Channel Color      | <b>E.</b> A             |                                         |
|                               | HD-3D Divertis          | sse Musique Sport                       |
|                               |                         |                                         |
|                               | Renommer SAT            | Mettre Sat ок Confirmer                 |
|                               | Film FOCUS              | Program Error 🛛 💀 Sortir                |

 Sélectionnez la catégorie, puis ajoutez les chaînes que vous souhaitez, ensuite appuyez sur le bouton 'Exit' de votre télécommande, Les chaînes seront automatiquement enregistrées dans cette catégorie

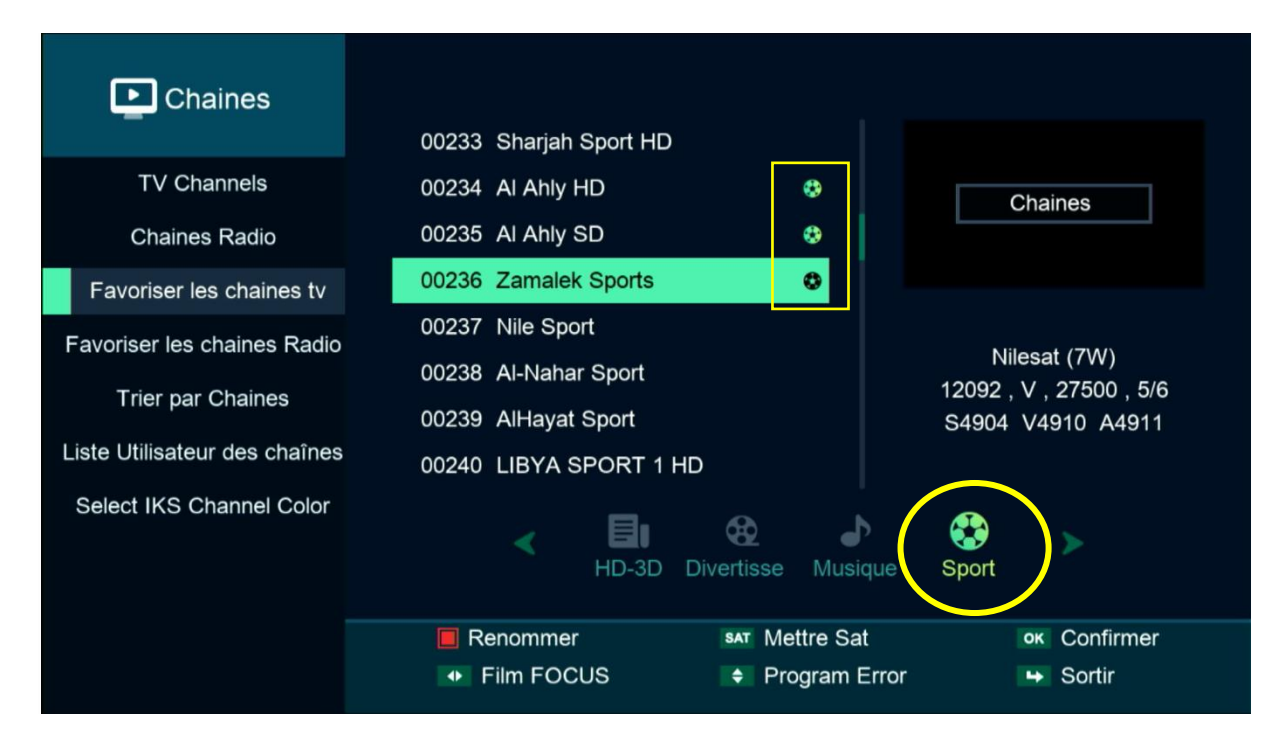

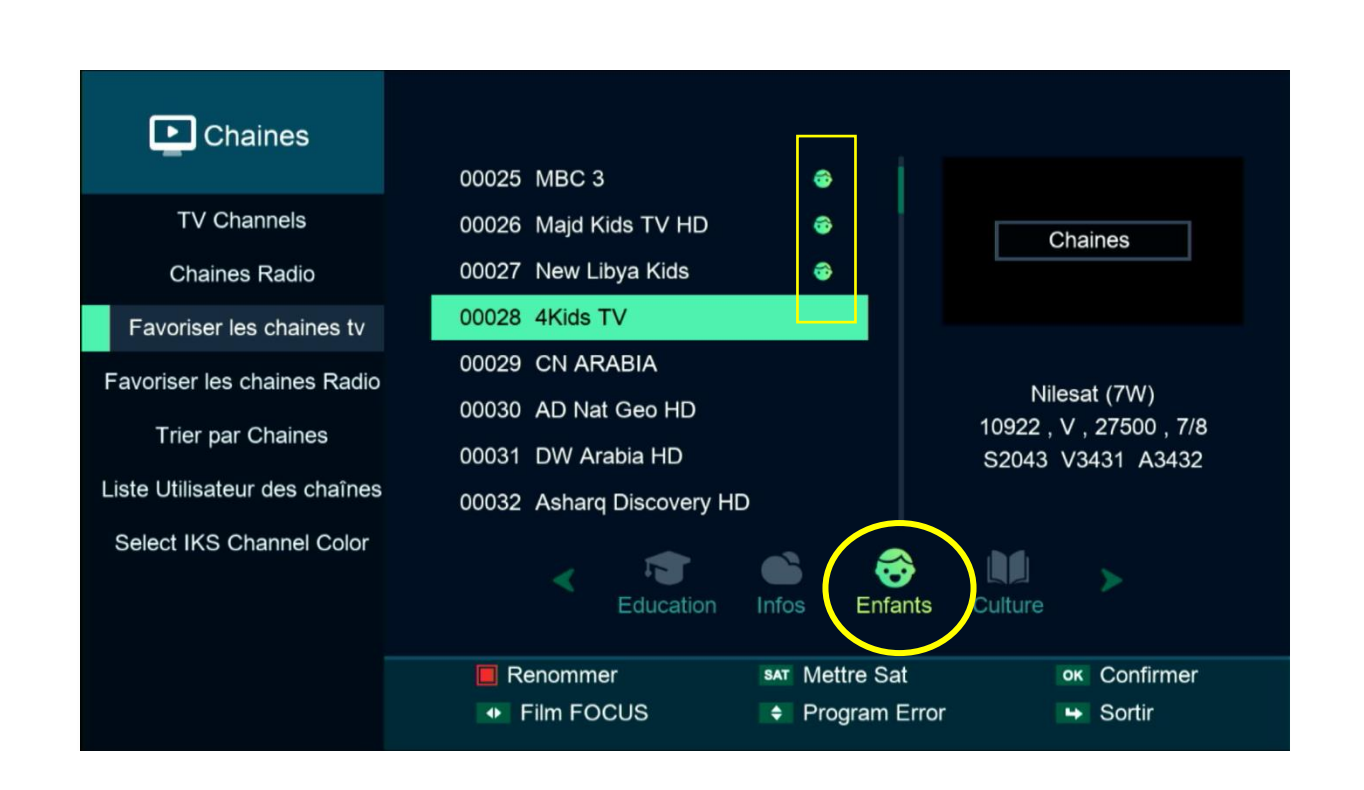

5) Revenez aux chaînes satellites comme si vous étiez en train de regarder une chaîne, puis appuyez sur le bouton 'FAV', Vous serez directement dirigé vers la liste des favoris.

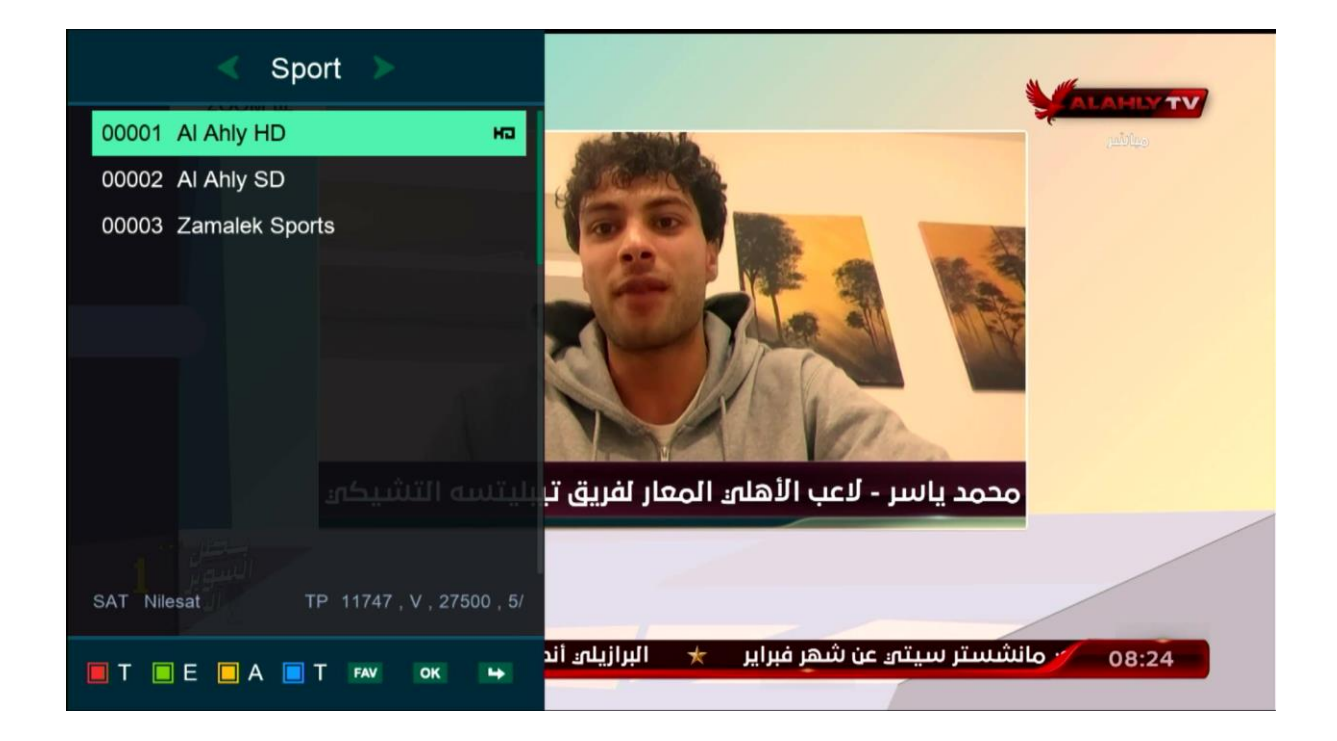

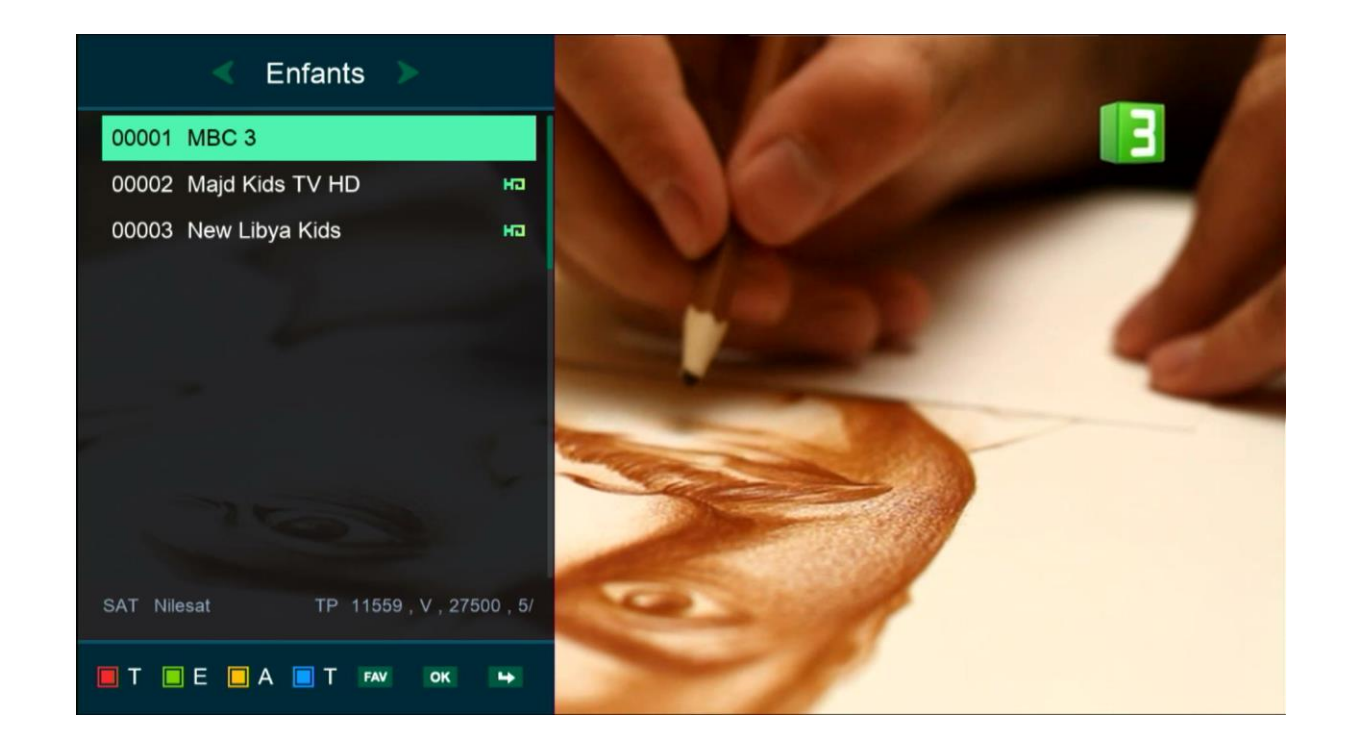